### **Opsætning af Edgerouter Lite (ERL3), til brug som router**

1. Tilslut router med følgende forbindelser.

eth0: Lokalt LAN (Din netværk)

eth1: Global WAN (Internettet. Det store WWW) eth2: ikke tilsluttet

- 2. Sæt strøm på router, og lad den boote.
- 3. Fortsæt med nedenstående

### Grundopsætning af router.

| Egenskaber for TCP/IPv4 (Inte                                                                                                  | ernet Protocol Version 4) ×                                               |
|----------------------------------------------------------------------------------------------------|---------------------------------------------------------------------------|
| Generelt                                                                                                    |                                                                           |
| Du kan få IP-indstillinger tildelt automa<br>understøtter denne facilitet. Ellers ska<br>netværksadministrator for at få de ko | atisk, hvis dit netværk<br>al du kontakte din<br>rrekte IP-indstillinger. |
| ⊖ <u>H</u> ent automatisk en IP-adresse                                                                                        |                                                                           |
| Brug følgende IP-adresse:                                                                                                    |                                                                           |
| IP-adresse:                                                                                                    | 192.168.1.100                                                             |
| Und <u>e</u> rnetmaske:                                                                                                    | 255.255.255.0                                                             |
| Standardgateway:                                                                                                    | 192.168.1.1                                                               |
| Hent automatisk en DNS-servera                                                                                                 | dresse                                                                    |
| Brug følgende <u>D</u> NS-serveradress                                                                                         | er:                                                                       |
| Eoretrukken DNS-server:                                                                                                    | 8.8.8.8                                                                   |
| <u>A</u> lternativ DNS-server:                                                                                                 | 8.8.4.4                                                                   |
| Valider indstillinger ved afslutnin                                                                                            | g A <u>v</u> anceret                                                      |
|                                                                                                    | OK Annuller                                                               |

Tilslut en computer med en web browser på eth0. Sæt denne computer til at køre med en FAST IP adresse i adresse området 192.168.1.X. Her 192.168.1.100. Default gateway sættes til 192.168.1.1. DNS er ikke nødvendig at sætte op, men er godt at gøre, for at teste forbindelsen, når vi har en grund forbindelse igennem routeren. Så kan forbindelsen testes. Her er DNS sat til GoogleDNS

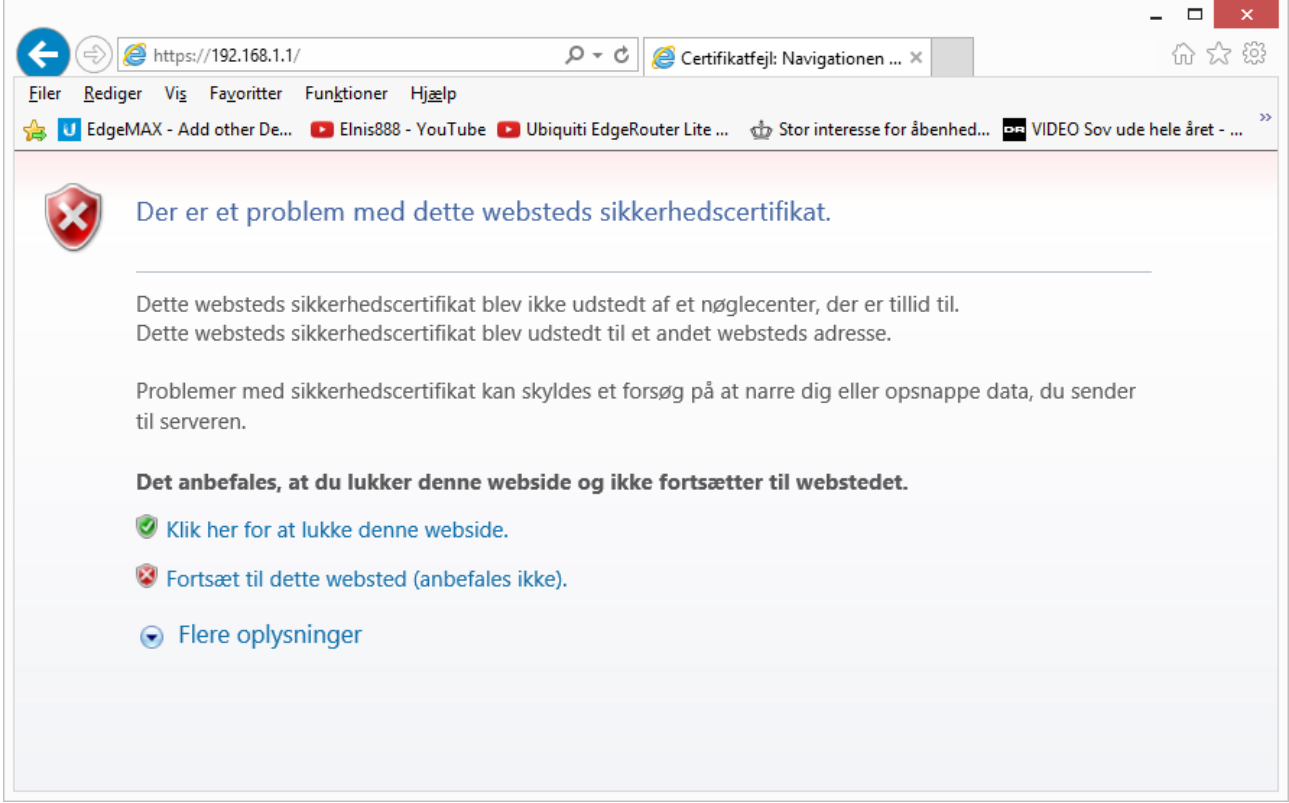

Hop til adresse http://192.168.1.1 (Router retter selv til https://192.168.1.1), og ved advarsel fortsæt til websted alligevel.

|                                                                           |                                                           | - 🗆 ×                                     |
|---------------------------------------------------------------------------|-----------------------------------------------------------|-------------------------------------------|
|                                                                           | 🔎 👻 🛇 Certifikatfejl 🖒 💽 EdgeOS                           | × û ☆ 戀                                   |
| <u>Filer R</u> ediger Vi <u>s</u> Fa <u>v</u> oritter Fun <u>k</u> tioner | Hj <u>æ</u> lp                                            |                                           |
| 👍 😈 EdgeMAX - Add other De 📧 Elnis88                                      | 8 - YouTube 🕒 Ubiquiti EdgeRouter Lite 🏾 🎪 Stor interesse | e for åbenhed 📴 VIDEO Sov ude hele året ≫ |
|                                                                           |                                                           |                                           |
|                                                                           |                                                           |                                           |
|                                                                           |                                                           |                                           |
|                                                                           | EdgeMAX                                                   |                                           |
|                                                                           |                                                           |                                           |
|                                                                           | Please Login                                              |                                           |
|                                                                           | ubnt                                                      |                                           |
|                                                                           |                                                           |                                           |
|                                                                           | ••••                                                      |                                           |
|                                                                           |                                                           |                                           |
|                                                                           | Login                                                     |                                           |
|                                                                           |                                                           |                                           |
|                                                                           |                                                           |                                           |
|                                                                           |                                                           |                                           |
|                                                                           |                                                           |                                           |
|                                                                           |                                                           |                                           |

For at logge ind bruges standard brugeren "**ubnt**" og password "**ubnt**" (Uden anførselstegn). Der kan forekomme at der er en "læs mig, og accepter" når du skal logge ind. Det er bare at acceptere.

| Description | Interface | e<br>Type       | <ul> <li>IP Addr</li> </ul> | ¢ MTU | Tx            | Rx           | Status       | Actions   |
|-------------|-----------|-----------------|-----------------------------|-------|---------------|--------------|--------------|-----------|
| \$          |           | ▲ <sup>21</sup> |                             | \$    |               |              |              |           |
| eth0        | eth0      | ethernet        | 192.168.1.1/24              | 1500  | 15.22<br>Kbps | 5.05<br>Kbps | Connected    | Actions 💌 |
| eth1        | eth1      | ethernet        |                             | 1500  | 688 bps       | 3.24<br>Kbps | Connected    | Actions 🔻 |
| eth2        | eth2      | ethernet        |                             | 1500  | 0 bps         | 0 bps        | Disconnected | Actions 🔻 |

Showing 1 to 3 of 3 entries

Man kan her se at det kun er eth0 der er sat op, og at den har adresse 192.168.1.1/24 (subnet 255.255.255.0) Man kan også se at eth1 er connected, men har ikke nogen adresse. Det er den der skal sættes op. Tryk på "Actions" udenfor eth1. og vælg Config.

|   | Interface Cor | nfiguration for eth1 | 8     |
|---|---------------|----------------------|-------|
| l | Description   | Internet ×           |       |
| L | Enable        | ✓                    |       |
| ł | Address       | Use DHCP 🗸           |       |
| ł |               | + Add IP             |       |
| 1 | MTU           | 1500                 | 0     |
| ł | Speed/Duplex  | Auto negotiation V   |       |
| L | Proxy ARP     |                      |       |
|   |               |                      |       |
|   |               |                      | 4     |
|   |               |                      |       |
|   | _             | 🖬 Save 🛛 🗙 Ca        | ancel |

Vælg her "Use DHCP", Eller hvad der passer til den opsætning du skal bruge. Her er det Use DHCP. Man kan også ændre Decsription. Det har jeg gjort fra "eth1" til "internet". Derefter tryk "Save"

| Description | Interface | Туре 4   | IP Addr         | ¢ MTU | Tx            | Rx           | Status       | Actions   |
|-------------|-----------|----------|-----------------|-------|---------------|--------------|--------------|-----------|
| \$          |           | •        |                 | \$    |               |              |              |           |
| eth0        | eth0      | ethernet | 192.168.1.1/24  | 1500  | 13.98<br>Kbps | 2.13<br>Kbps | Connected    | Actions 💌 |
| Internet    | eth1      | ethernet | 172.16.0.139/16 | 1500  | 2.63<br>Kbps  | 2.77<br>Kbps | Connected    | Actions 💌 |
| eth2        | eth2      | ethernet |                 | 1500  | 0 bps         | 0 bps        | Disconnected | Actions 💌 |

Showing 1 to 3 of 3 entries

Som man kan se er "internet" nu tildelt en IP adresse fra din udbyder. Man kan også ændre "Description" på eth0. til f.eks. MitNet, ved at trykke på Actions -> Config, og derefter ændre "Description ".

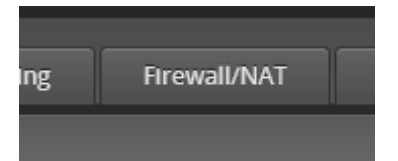

Gå videre ved at vælge fanebladet "Firewall/Nat"

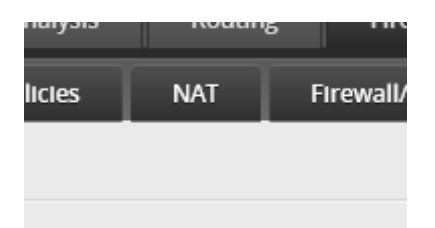

Vælg Underfanen "NAT"

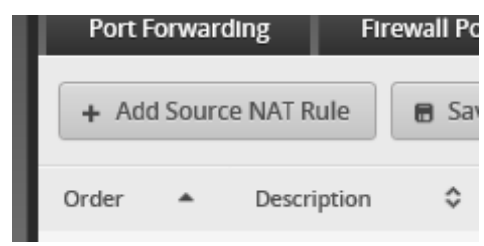

Vælg "+ Add Source NAT Rule"

| e | Source NAT Rule Co   | onfiguration                  | 8 |
|---|----------------------|-------------------------------|---|
| ï | Description          | Min NAT                       | ^ |
| ł | Enable               |                               |   |
| L | Outbound Interface * | eth1 🗸                        |   |
| L | Translation *        | Use Masquerade                |   |
| e |                      | O Specify address and/or port |   |
|   | Exclude from NAT     |                               |   |

I "Description" skrives Navet på den Nat regel du er ved at oprette, her Min NAT. Sæt kryds i "Enable", Hvis der ikke allerede er (For at slå reglen til). "Outbound Interface" Vælges Det interface der er tilsluttet Internettet, ved denne opsætning er det eth1, det var den vi kaldte "internet" et par trin tilbage. Ved "Translation" vælges "Use Masquerade" Det betyder at vi kører med Nat(Eller det der i Cisco verdnen kaldes for PAT = Port Adress Translation)

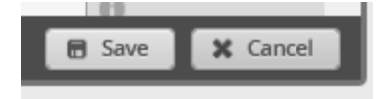

Tryk på "Save" Nederst, og opsætningen gemmes.

| C:\Windows\system32\cmd.ex                                                                                                    | (e <mark>–</mark> | × |
|----------------------------------------------------------------------------------------------------|-------------------|---|
| C:\>ping eb.dk<br>Pinging eb.dk [91.214.22.68] with 32 bytes of data:<br>Reply from 91.214.22.68: bytes=32 time=2ms TTL=247<br>Reply from 91.214.22.68: bytes=32 time=2ms TTL=247<br>Reply from 91.214.22.68: bytes=32 time=3ms TTL=247<br>Ping statistics for 91.214.22.68:<br>Packets: Sent = 4, Received = 4, Lost = 0 (0% los<br>Approximate round trip times in milli-seconds:<br>Minimum = 2ms, Maximum = 3ms, Average = 2ms<br>C:\> | :s),              |   |

På nuværende tidspunkt burde der være hul igennem. (Alt efter om man har indtastet DNS server på den klient hvor man sidder på)

# **Opsætning af DHCP**

Gå ind på routerens hjemmeside.

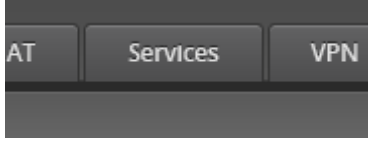

Vælg fanen "Services"

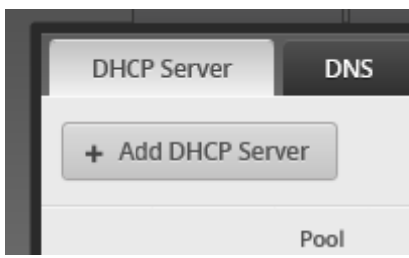

Stå på "DHCP" underfanen, og tryk på "+ Add DHCP Server"

| Create DHCP Server |                |   |  |  |
|--------------------|----------------|---|--|--|
|                    |                |   |  |  |
| DHCP Name *        | MinDHCP        | 0 |  |  |
| Subnet *           | 192.168.1.0/24 | 0 |  |  |
| Range Start        | 192.168.1.10   | 0 |  |  |
| Range Stop         | 192.168.1.20   | 0 |  |  |
| Router             | 192.168.1.1    |   |  |  |
| DNS 1              | 8.8.8.8        |   |  |  |
| DNS 2              | 8.8.4.4        |   |  |  |
| Unifi Controller   |                | 0 |  |  |
| Enable             | $\checkmark$   |   |  |  |
|                    | Save           |   |  |  |

#### Beskrivelser:

| DHCP Name:   | Navnet på det scope man er ved at oprette. Der kan være flere scopes, til flere interfaces.     |
|--------------|-------------------------------------------------------------------------------------------------|
|              | Normalt er det interface adressen der bestemmer hvilket interface adresserne bliver delt ud på. |
| Subnet:      | Det Subnet hvorpå der skal uddeles adresser. Nettet der hedder 192.168.1.0/24 passer til det    |
|              | område der ligger på eth0 (192.168.1.1).                                                        |
| Range start: | Første adresse der bliver tildelt (Inklusive)                                                   |
| Range Stop:  | Sidste adresse der bliver tildelt (Inklusive)                                                   |
| Router:      | Bliver også kaldet for "default Gateway" Det er den adresse alle pakker skal sendes til der     |
|              | ikke skal sendes intern på ens eget net.                                                        |
| DNS1:        | DNS Server der skal uddeles af Router DHCP                                                      |
| DNS2:        | DNS Server nummer 2 der skal uddeles af Router DHCP                                             |
|              |                                                                                                 |

Det var grundopsætning, men der skal lige laves noget avanceret for at DHCP server fungerer optimal, ellers tager det lang tid at få en IP adresse.

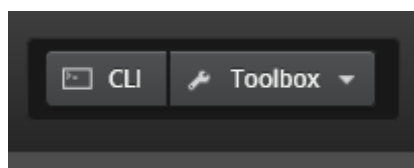

I øverste højre hjørne på siden er der 2 knapper. Tryk på den der hedder "CLI" (Kan også laves med en SSH til 192.168.1.1, eller direkte på Console)

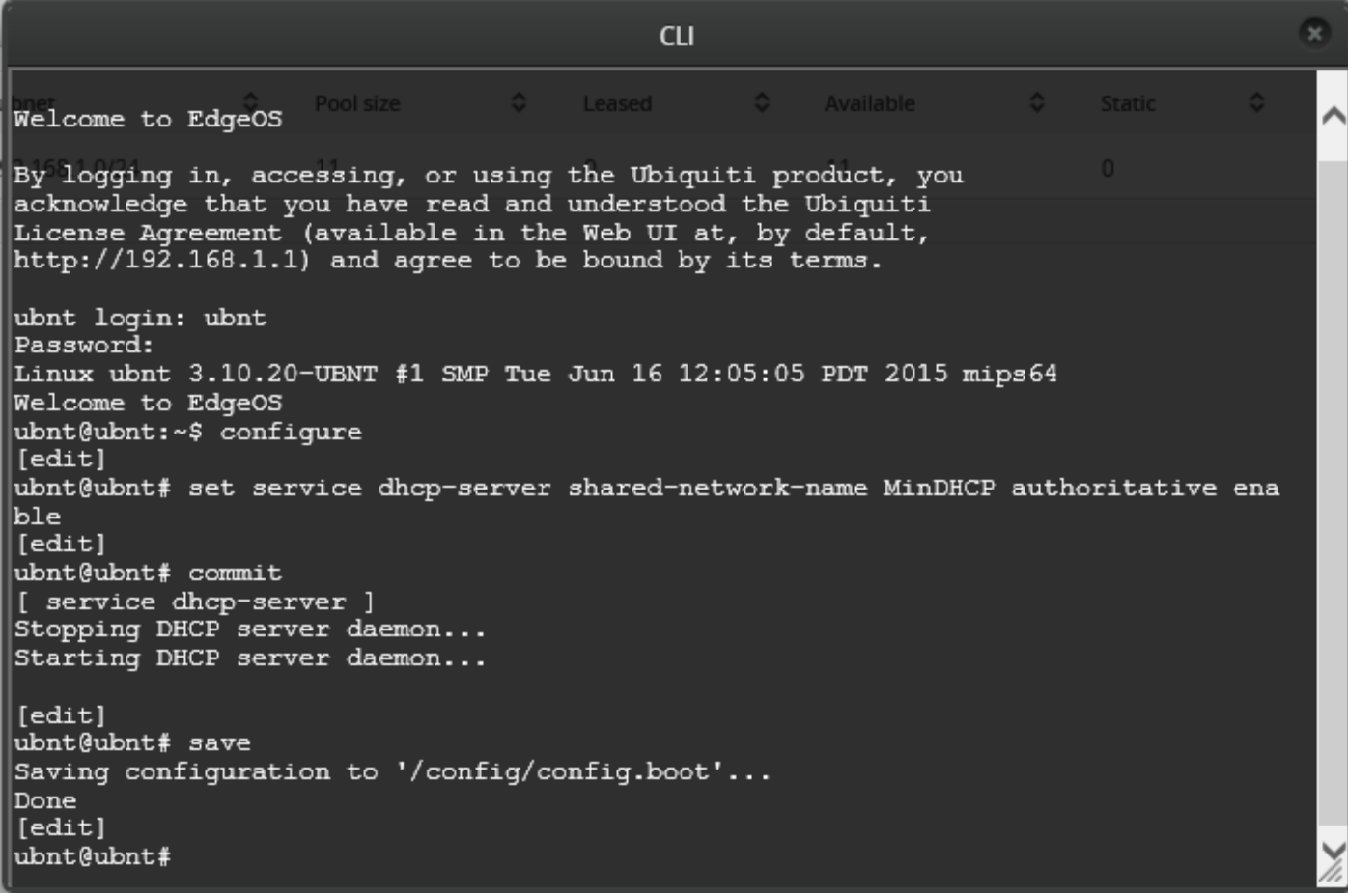

Her skrives de kommandoer man ser i vinduet herover. Oversigt. Ubnt Login er samme som til webinterface (Standard: ubnt) Password er det samme som til webinterface (Standard: ubnt) Følgende kommandoer skal skrives ind i den skrevne rækkefølge BEMÆRK: Efter "shared-network-name" SKAL der stå det navn man har givet sit DHCP scope, og DER ER FORSKEL PÅ STORE OG små BOGSTAVER!

#### configure

set service dhcp-server shared-network-name MinDHCP authoritative enable commit save

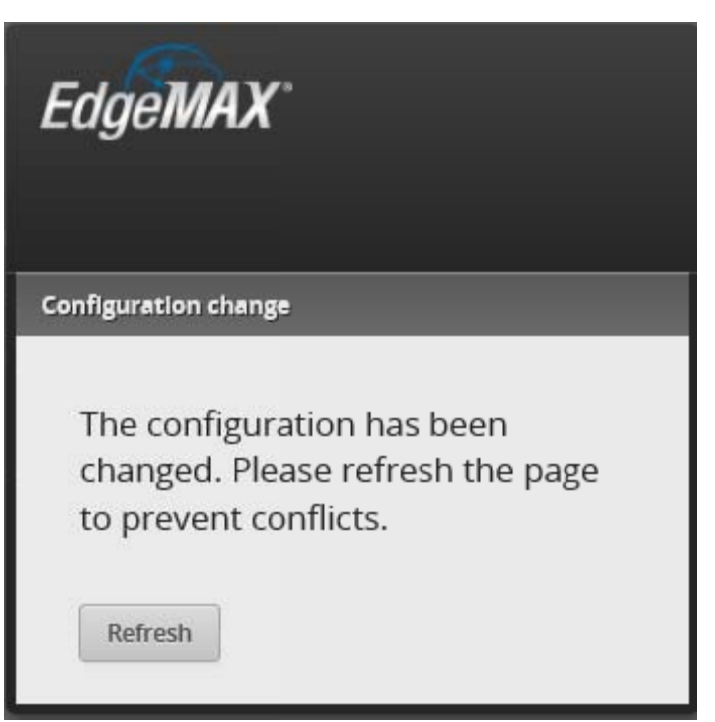

Når der skrives "commit" VIL der komme et billede som ovenstående hvis man kører i den CLI der startes fra netinterface, og hele billedet vil blive grået ud. Der trykkes bare Refresh, og man kan arbejde videre. For at slippe ud af CLI skrives der "exit" 2 gange, og man kan lukke vinduet.

Nu er DHCP server kørende, og kan udstede adresser, så folk kan komme på . Dette er en meget basic opsætning, så routeren fungerer. Nu skal vi så lige tweeke opsætningen lidt, så routeren arbejder bedre, og der tages lidt hensyn til sikkerhed.

# Disable SSH og GUI på WAN siden.

Routeren vil som standard modtage SSH og WEB interface (GUI) forespørgsler på ALLE opsatte netværks stik. Det er ikke så godt på det stik hvor internettet er tilsluttet. Det vil blive ændret nu:

Åben en CLI og log på.

Skriv herefter:

```
configure
set service gui listen-address 192.168.1.1
set service ssh listen-address 192.168.1.1
commit
save
```

Der KAN gå lidt kludder i kontakten til routeren, men genstart webbrowser, eller SSH. Men hav tålmodighed. Og så skal IP'en, routeren skal lytte på, selvfølgelig stemme overens med den IP du har givet dit interne interface (eth0 i dette tilfælde..). Der kan sættes FLERE listen adresser ind, hvilket er godt hvis man ønsker at skifte IP på routeren, Hvis man HAR sat listen adress op, er det en god ide at tilføje den nye IP INDEN man skifter adresse, ellers har man savet den gren over hvor man selv sidder!!

### **Opsætte Routerens DNS, Timezone, Navn mm.:**

| Alerts | System |  |
|--------|--------|--|

Vælg nederst til venstre på GUI'en fanepbladet "System"

| Basic Settings                               |                                                                                                    |
|----------------------------------------------|----------------------------------------------------------------------------------------------------|
| Host Name                                    |                                                                                                    |
| System host n                                | ame: MinRouter ×                                                                                                    |
| <b>Gateway</b><br>System gateway add         | ress:                                                                                                    |
|                                              |                                                                                                    |
| Domain Name                                  |                                                                                                    |
| System domain-n                              | ame:                                                                                                    |
|                                              |                                                                                                    |
| System host name:<br>System Gateway address: | Navnet på din router<br>Bruges ikke, men der er ROUTERENS default gateway. plejer at leveres i<br>den DHCP tildeling du får fra din ubydder. |
| System Domain-name:                          | Hvis man har et domæne. ala. www.mitdomæne.dk                                                                                                |
| Time Zone                                    |                                                                                                    |

| O Use Coordinated Universal Time (UTC) |
|----------------------------------------|
| ● Time zone: Select continent/ocean ∨  |
|                                        |

I timezone vælges default UTC, men vælg Time Zone som på billedet. og tryk select continent/ocean.

| Time Zone                             |                                                                                                    |    |
|---------------------------------------|----------------------------------------------------------------------------------------------------|----|
| O Use Coordina                        | ated Universal Time (UT                                                                              | C) |
| Time zone:     Name Server     System | Select continent/ocean<br>Africa<br>Americas<br>Antarctica<br>Arctic Ocean<br>Asia<br>Atlantic Ocean |    |
| System                                | Australia<br>Europe<br>Indian Ocean<br>Pacific Ocean                                                 | Ne |

Vælg Europa, eller hvad der passer til dig.

| oordinated Universa | al Time (UTC)                 |   |
|---------------------|-------------------------------|---|
| one: Europe         | Germany<br>Denmark<br>Estonia | ^ |
|                     | Spain                         |   |
| Vala Danmark ol     | ler byad der til dig          | _ |

Vælg Danmark, eller hvad der til dig.

| • Time zone: |           |                                     |  |
|--------------|-----------|-------------------------------------|--|
| Europe       | ✓ Denmark | <ul> <li>Select timezone</li> </ul> |  |
|              |           | All                                 |  |

Ved Danmark er der kun en mulighed... All. Vælg den.

| Name Server         |           |   |
|---------------------|-----------|---|
| System name server: | 8.8.8.8   | × |
|                     | + Add New |   |

Under Name Server, skriv f.eks. 8.8.8 og tryk "+ Add New"

| Name Server         |           |   |
|---------------------|-----------|---|
| System name server: | 8.8.8.8   |   |
|                     | 8.8.4.4   | × |
|                     | + Add New |   |

Skriv 8.8.4.4 i den anden plads, eller hvad du nu vil.

| Restart 8 | ኔ Shut Down Router |  |
|-----------|--------------------|--|
| Restart R | louter             |  |
| Restart   |                    |  |
| 🖬 Save    |                    |  |

•

Nederst til venstre er der en "Save" knap tryk på den.

Formindsk system ved at rykke denne knap

i øverste venstre hjørne på aktuel vindue

# Opsætning af Firewall.

Log ind i GUI

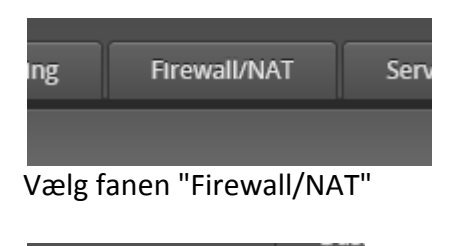

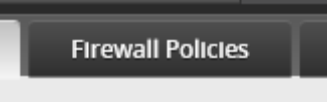

vælg underfanebladet "Firewall Policies"

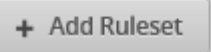

#### Tryk på knappen "+ Add Ruleset"

| Create New Fir   | rewall Ruleset                                           | 8 |
|------------------|----------------------------------------------------------|---|
| Name *           | GrundRule                                                | 0 |
| Description      | Hvad skal der default ske med pakk ×                     |   |
| Default action * | <ul> <li>Drop</li> <li>Reject</li> <li>Accept</li> </ul> |   |
| Default Log      | 0                                                        |   |
|                  | Save                                                     |   |

| Name:           | Skriv et (si                         | gende) navn for den regel du er ved at oprette                                                                                        |
|-----------------|--------------------------------------|----------------------------------------------------------------------------------------------------|
| Description:    | Fri tekst ti                         | l at beskrive din regel.                                                                                                    |
| Default action: | Hvad der s<br>regler der<br>dokument | sker med de pakker der modtages (og ikke passer med de<br>bliver opsat. Opsætning af regler sker længere nede i<br>et).               |
|                 | Drop :<br>Reject:<br>Accept:         | Datapakker der modtages smides væk.<br>Der sendes et reply tilbage med "Access Denied"<br>Pakkerne sendes uhindret igennem firewallen |

Default Log: Skal der logges hver gang en pakke passer med reglen?

Efter opsætning trykkes på knappen "save"

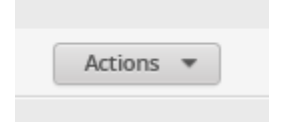

Tryk for knappen "Actions" ud for den regel du lige har oprettet.

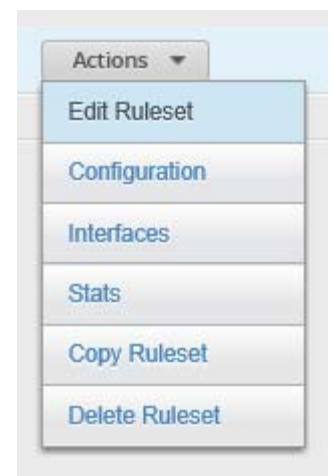

Vælg "Edit Ruleset" fra pulldown menuen

| Ruleset    | t Configuration for G | rundRule   |        |             |          |        | ۲               |
|------------|-----------------------|------------|--------|-------------|----------|--------|-----------------|
| Rules      | Configuration         | Interfaces | Stats  |             |          |        |                 |
| Order      | Description           |            | Source | Destination | Protocol | Action |                 |
| No rules a | available.            |            |        |             |          |        |                 |
| Add New    | Rule                  |            |        |             |          |        | Save Rule Order |
| Add N      | lew Rule              |            |        |             |          |        |                 |

Tryk på "Add new Rule" nederst til venstre i dette vindue.

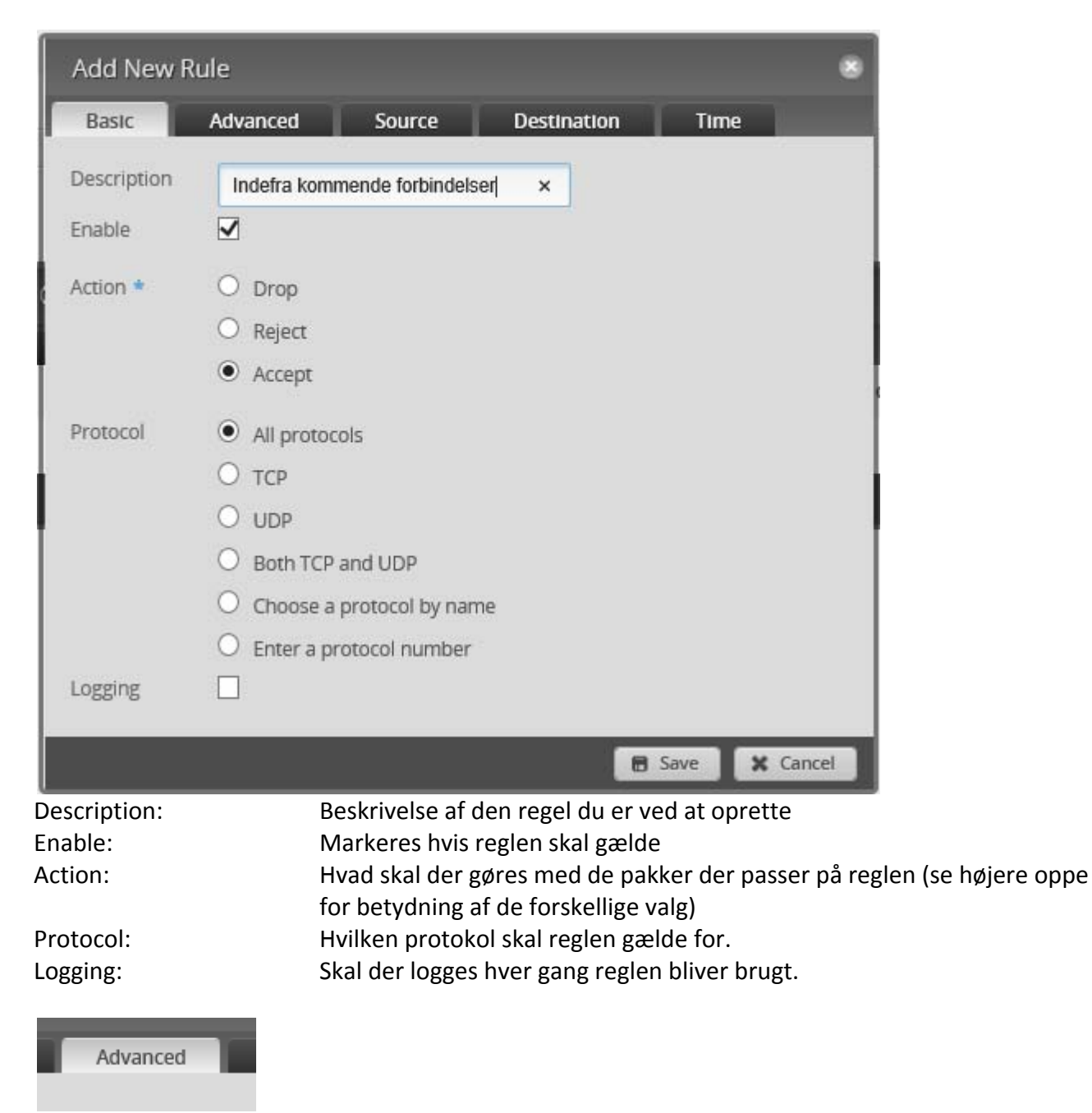

Vælg nu fanebladet "Advanced"

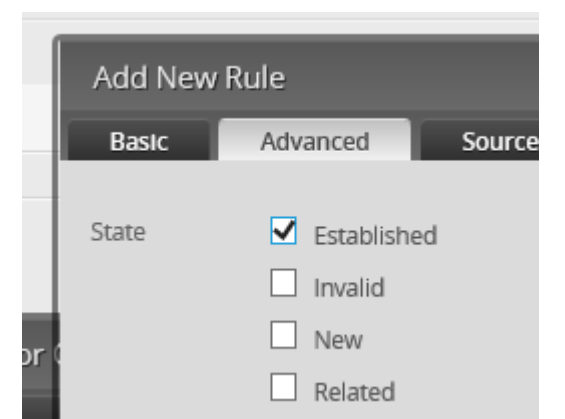

Sæt kryds i "Established" (Betyder at hvis der er oprettet forbindelse fra indersiden, skal den også modtage svaret) Andet skal der ikke pilles ved på det faneblad. Ellers kan der på nettet finde nærmere beskrivelser på hvordan man bruger Firewallen mere avanceret.

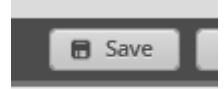

#### Tryk på knappen "Save"

| Rulese  | t Configuration for GrundRule |          |             |          |        |                | ۲  |
|---------|-------------------------------|----------|-------------|----------|--------|----------------|----|
| Rules   | Configuration Interface       | es Stats |             |          |        |                |    |
| Order   | Description                   | Source   | Destination | Protocol | Action |                |    |
| 1       | Indefra kommende forbindelser |          |             | all      | accept | Actions 💌      |    |
| Add New | Rule                          |          |             |          |        | Save Rule Orde | er |

Så er der en regel i din grundregel. Og det betyder at vi nu skal have sat reglen i funktion.. (Reglen bliver IKKE brugt endnu)

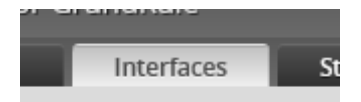

Vælg Fanebladet "Interfaces" i ovenstående Ruleset vindue.

| Rulese     | t Configuratio | on for GrundRu                     | ıle                            |                                   |
|------------|----------------|------------------------------------|--------------------------------|-----------------------------------|
| Rules      | Configura      | ation Inter                        | faces St                       | ats                               |
| Interface  | e * 🛛 eth1 🗸   | Direction *                        | in 🗸                           | – Remove                          |
| + Ad       | d Interface    |                                    |                                |                                   |
| Interface: |                | Det Hardware<br>er vores forbir    | interface du<br>Idelse til omv | vil tilslutte reg<br>erdenen (WAN |
| Direction: |                | I hvilken retnir<br>betyder at det | ng skal regler<br>er pakker de | ne bruges. (I de<br>r kommer IND  |

IND i routeren, der bliver holdt op mod Firewall reglerne. Altså pakker fra det store internet.

Man kan også tildele regelsættet til flere interfaces, ved at trykke på knappen "+ Add Interface"

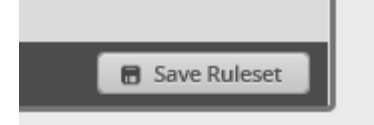

Når man er færdig med at tildele til interfaces trykkes der "Save Ruleset" i nederste højre hjørne.

Hvis man stadig kan komme på nettet, så virker det efter hensigten.

For at Kunne bruge den i et PXE boot enviroment, skrives følgende:

edit service dhcp-server shared-network-name MinDHCP subnet 192.168.1.0/24

set bootfile-server 192.168.1.50

set bootfile-name undionly.kpxe

Øverste linje Editerer det DHCP scope du har lavet (Her hedder den som før i denne vejledning MinDHCP. HUSK forskel på store og små bogstaver!)

Linje 2 og 3 er det der i windows verdnen hedder henholdsvis Option 66 og 67, og skal selvfølgelig tilpasses det der aktuelt skal bruges.